# TOPof the TABLE ANNUAL MEETING 2020 | VIRTUAL EVENT ジャーニー・マップとQuick Tips

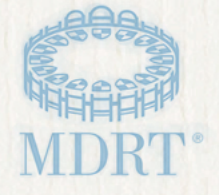

## Welcome

# 2020年トップ・オブ・ザ・テーブル・バーチャル大会へようこそ!

まずはジャーニー・マップをご紹介します。 このマップを利用してバーチャル大会をお楽しみいただけるようにご案内します。 コンピュータの設定や開始前の登録、サイトに慣れるために30分程度の時間を確保してください。 事前に準備をしておくことでバーチャル大会を一層お楽しみいただけます。

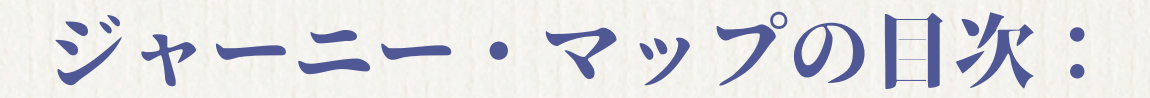

| 使い方                              | 1 |
|----------------------------------|---|
| ログイン方法                           | 3 |
| ロビー                              | 4 |
| ナビゲーション                          | 5 |
| Myダッシュボード.....................   | 6 |
| Myプロフィール                         | 7 |
| コンテンツとMyアジェンダ                    | 8 |
| セッション.........................   | 8 |
| Zoom コラボレーション・ルーム............    | 8 |
| Fun & Games                      | 8 |
| ソーシャル・フィードとチャット・ルーム.......       | 9 |
| リーダーシップと感謝...................... | 9 |
| 一般情報 & FAQs                      | 9 |

 $\vec{\nu} \neq - \vec{-} \cdot \vec{-} \vec{\nu} \neq \vec{-} \quad \text{TOP} \text{of the TABLE}$ 

# 使い方 Quick Tips

### 快適に参加するために

- できればブラウザーはGoogle ChromeかMicrosoft Edgeをお使いください。 エクスプローラーには対応していません。
- 携帯やモバイルからも参加できますが、デスクトップかラップトップでの 参加をお勧めします。
- ブラウザー・ビューを100%に設定することをお勧めします。
- イヤホンやヘッドフォンを利用するとオーディオの音質が最適化されます。
- 視聴中は同じデバイスで他のプログラムを走らせないことをお勧めします。
- ブラウザに複数のタブを表示しているとビデオの遅れや画質の乱れにつな がります。
- 接続障害の原因になりますので、VPNに接続していないことをご確認ください。

### アクセス

- TOT会員とそのゲストだけが10月16日(金)のアメリカ中部時間5 p.m. までアクセスできます。
- セッションのリプレイはアジェンダのページから
  - 10月14日(水) Day 1 リプレイは5 p.m.から
  - 10月15日(木) Day 2 リプレイは1:30 p.m.から

#### 参加者とつながる

- 参加者を探す方法は左ナビゲーションのATTENDEES参加者から。Attendees参加 者ページの検索欄にアルファベットでファーストネームかラストネームを入力し て検索してください。フィルターも利用できます。
- 参加者のプロフィールをクリックして Call/Messageボタンをクリックすると、個別にテキスト(メッセージ)を送付することも、ビデオ・チャットでつながることができます。
- MyダッシュボードのMyメッセージをクリックすると最大10名までのグループを 作り、New Group Chatボタンをクリックするとグループ内でテキストのチャッ トができます。参加者を増やすには名前を入力してください。
- Zoomコラボレーション・ルームでは毎日小グループでのおしゃべりをお楽しみ いただけます。セッションにアクセスできるのはTOT会員のみ。アジェンダを クリックしてスケジュールをご覧ください。

 $\vec{v} \neq - \vec{z} = \vec{v} \neq \vec{v}$ TOP of the TABLE

# 使い方 Quick Tips

#### 講師を探す

左ナビゲーションのSPEAKERS講師をクリックして講師のページに移動し、興味のあるセッションを選んでください。講師のプロフィールは講演するセッションに記載してあります。

#### 助けを求める

- HELP はロビーおよび左ナビゲーションにあります。
- ログイン情報やその他のMDRTに関連した質問は、MDRT Member Relations宛 て<u>memberrelations@mdrt.org</u>のメールでお問い合わせください。

## コート・オブ・ザ・テーブル

バーチャル大会のメリットの一つはいろいろな方との交流の機会を増やせることで す。2020年大会に限り、コート・オブ・ザ・テーブル会員も特別登録料で10月14 日の一部のセッション (8 a.m.から1 p.m.) に参加することができます。

ログイン

イベントに参加するには click here.

MDRTユーザーネーム (MDRT ID)とパスワードを入力。 このプロセスを終える と、簡単な登録プロセスをお願いします(初回のみ)。

利用条件や規約に同意し、リージョン、タイムゾーンや言語が正しいかご確認くだ さい。 セッションは選択した言語をベースに表示します。プロフィールにはご自分 の写真をアップロードしてください。Myプロフィール・ページからプロフィールの 情報はいつでもアップデートできます。

イベントにアクセスする方は、トップ・オブ・ザ・テーブル・バーチャル大会の <u>行動規範</u>に従っていただきます。

|                       | 1/4                                          |
|-----------------------|----------------------------------------------|
| Lindedinのプロフィル写真と同期する | 会社名                                          |
| プロフィル与百を選ぶ            | <b>容</b> 容                                   |
|                       | リージョン・                                       |
|                       | リージョンを選んでください 🗸                              |
|                       | <b>言語</b> •                                  |
|                       | Choose Language                              |
|                       | タイムゾーン・                                      |
|                       | Choose Timezone 🗸                            |
| 左へ回転 古へ回転             | メールアドレス                                      |
|                       | 諸歴                                           |
|                       |                                              |
|                       | 注意事項 プロフィールへの変更を参加者リストに反映するのに<br>最大15分かかります。 |
|                       | 保存                                           |

ログイン

会議登録の時にネットワーキングの質問に答えなかった方も、初期設定やMy プロフィールで回答し、参加することができます。 質問に答えていただくこと で、People to Meet会うべき人をお知らせしてバーチャル大会での交流、コネクト を体験していただくことができます。

初期設定では簡単なシステムテストをしていただき、デバイスの設定が適切でイベ ントにアクセスできるかを確認していただきます。その際、お使いのデバイスのカ メラとマイクへのアクセスの許可をお願いします。許可していただくと、カメラと マイクの機能をテストする画面に移動します。

### 参加が大事

プラットフォームを活用して他の参加者との交流ができるようにつながる機能への 参加を承認してください。承認していただくと、参加者リストにお名前が表示さ れ、仲間とのチャットなどもお楽しみいただけます。参加していただけない場合は 他の参加者からは見えない存在となるので、イベント中の交流、コミュニケーショ ン、チャットは利用できません。後から参加する場合はMyプロフィールを変更し てOpt-inしてください。

# ロビー

初期設定が終わるとロビーにご案内します。このページには4つのオプションが表 示されます。

| CONNECT                                                                             | Myダッシュボード                                                                                    | HELP                           | コンテンツ CONTENT                                           |
|-------------------------------------------------------------------------------------|----------------------------------------------------------------------------------------------|--------------------------------|---------------------------------------------------------|
| Connectコネクト<br>にはMDRT Store,<br>MDRT Foundationそ<br>してMDRTメンタリ<br>ング・ページに移動<br>できます | イベントのランディン<br>グ・ページ(最初に開く<br>ページ)となります。<br>People to Meet 会うべき<br>人、My通知、Myメッセー<br>ジが表示されます。 | ご連絡をいただ<br>くとエキスパー<br>トが対応します。 | アジェンダ・ページ<br>が開き、視聴できる<br>すべてのセッション<br>のリストが表示され<br>ます。 |

ジャーニー・マップ

**TOP**of the **TABLE** 

ナビゲーション

左ナビゲーションから大会中にアクセスできるサイトへ移動してください。 クリックすると直接そのサイトに移動できます。 ここにはアジェンダ、参加者、 講師、ソーシャル・フィード、Fun & Gamesなどたくさんの機能があります。

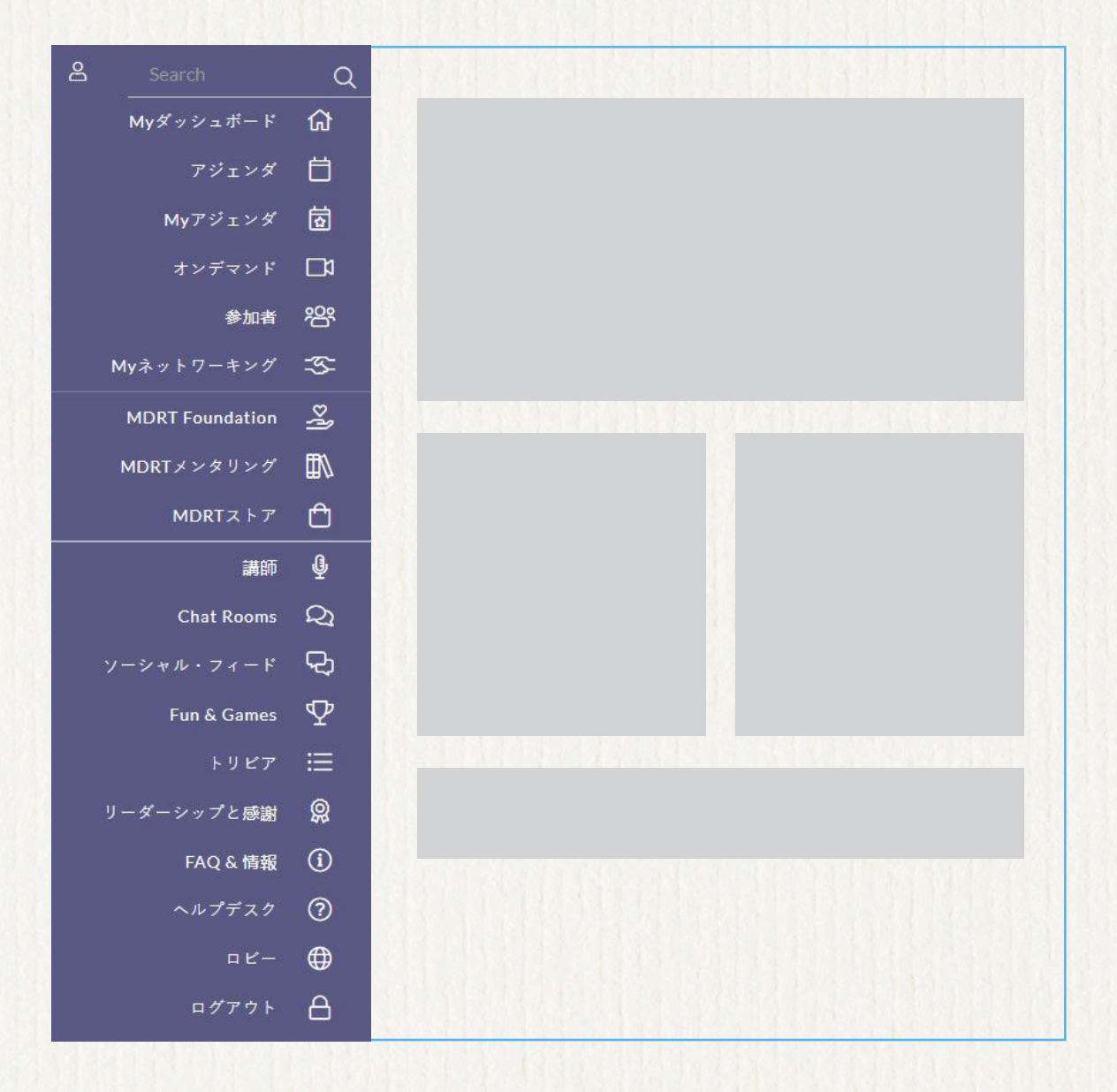

Myダッシュボード

Myダッシュボードはあなたのランディング・ページです。毎日のアジェンダ、My 通知、Myメッセージ、会うべき人などもここに表示されます。ここからMDRT Store、MDRT Foundation、MDRTメンタリングそしてジャーニー・マップにアク セスできます。

People to Meet 会うべき人という機能は、会議登録や初期設定で答えていただいた 質問への回答をベースに、交流をお勧めする方を紹介します。 その方の名前をクリ ックすると、参加者プロフィールが開きます。

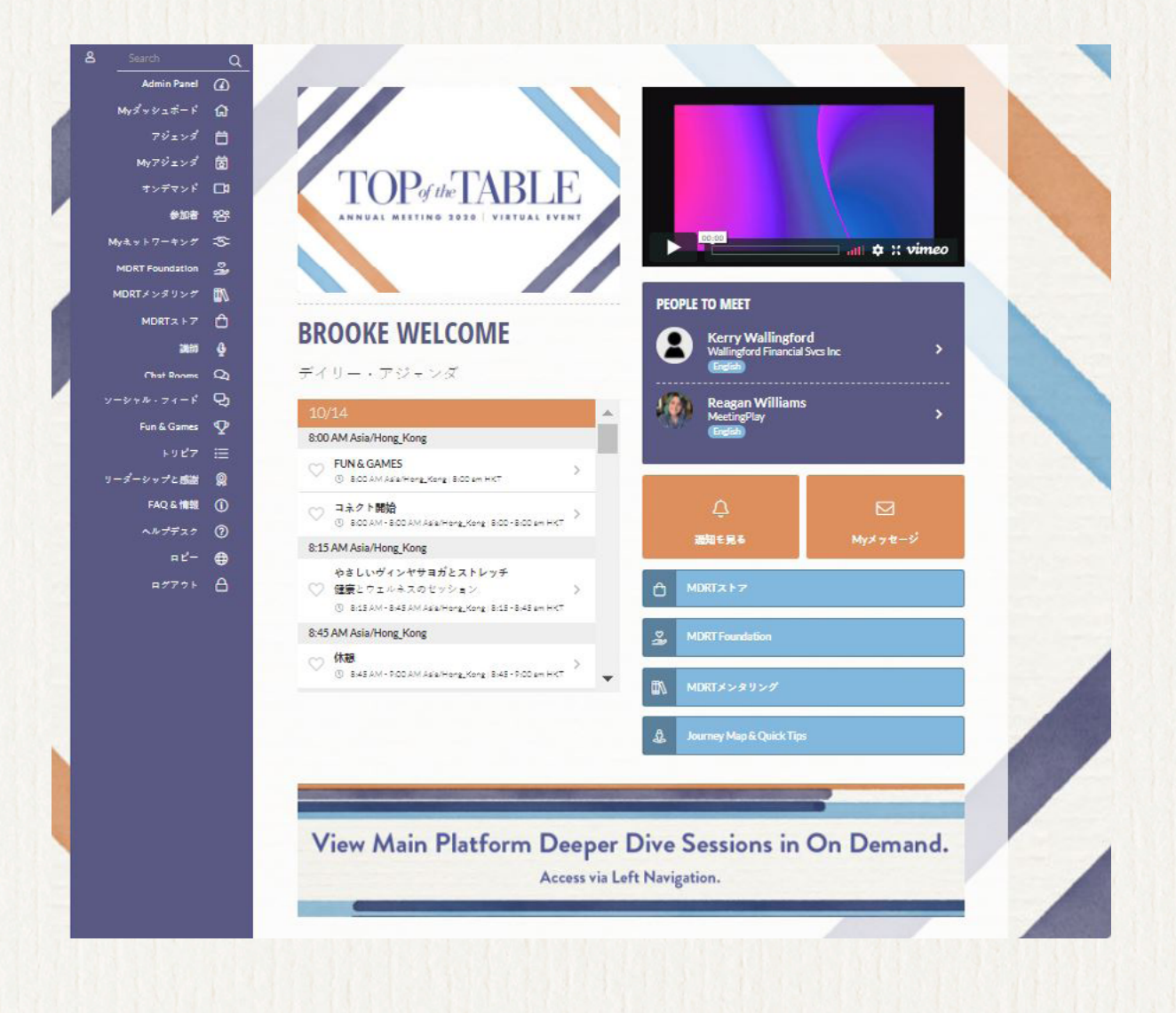

Myプロフィール

Myプロフィールにはデバイスにあるご自分の写真をアップロードするか、LinkedIn アカウントの写真と同期させることができます。

またリージョンの変更、タイムゾーンや言語を変更することもできます。サイトは 言語別の表示を設定してあるので、言語を変えると参加できるセッションも変わり ます。(言語に対応したタイムゾーンを設定してあります)その他のフィールドは MDRTの会員登録の時のデータです。これを変更するには、MDRT Member Relations 部門にメールでお申し出ください。アドレスは <u>memberrelations@mdrt.org</u>.

| 2                             | Brooke                                         | Wilson                     |
|-------------------------------|------------------------------------------------|----------------------------|
|                               | プロフィル変                                         | Đ                          |
|                               | <ul> <li>入プロセスを再度完</li> <li>の (0)</li> </ul>   |                            |
|                               |                                                | 0                          |
| PEOPL<br>こちらの<br>興味を持<br>するか、 | E IO MEEI<br>参加者はあなたと<br>っていますメッセ<br>ビデオ通話で連絡  | : 似た分野に<br>マージを送付<br>経取ろう! |
| 2                             | STEPHANIE H.<br>MeetingPlay<br>English<br>チャット | ART                        |
|                               | KIRSTEN REN<br>MDRT<br>English                 | CHER                       |
| 10                            | デャット<br>REAGAN WILL                            | IAMS                       |

### コネクト

ぜひMDRT Foundation, MDRT MentoringそしてMDRT Store のサイトへ。

ジャーニー・マップ TOPof the TABLE

コンテンツとMyアジェンダ

ロビーの画面からまたは左ナビゲーションからコンテンツをクリックするとアジェ ンダが表示され、日ごとのセッションのリストと、Zoomコラボレーション・ルー ムが表示されます。興味のあるセッションは♥ハートのアイコンをクリックすると Myアジェンダに表示されます。Myアジェンダには♥のアイコンのついた参加予定 のセッションが表示されます。

メイン・プラットフォームのDeeper Dive 深掘りセッションは、大会中いつでも視 聴できます。左ナビゲーションのOn Demand からアクセスしてください。

## セッション

アジェンダ内の各セッションのページには、講演の概要、講師のリストが表示さ れ、配布資料がある場合はダウンロード用リンク、メモをとり自分宛てにメールす る機能がついています。記録したメモはすべてMyプロフィール内に保管されていま す。同時にセッションを視聴している他の参加者とチャットすることができます。 チャット機能を有効にするのクリックをお忘れなく。

# Zoomコラボレーション・ ルーム

Zoomコラボレーション・ルームを利用すれば参加者と対面で交流することができ ます。これらのセッションは言語別でTOT会員のみがアクセスできます。アジェン ダをクリックしてスケジュールをご覧ください。

## **Fun & Games**

仲間とコネクトして新しいことを学び、楽しんでください。左ナビゲーションから Fun & Gamesのページにアクセスしてポイントの獲得方法を読み、もしかしたら素 敵な賞品を獲得できるかも!

ソーシャル・フィードとチ ャット・ルーム

左ナビゲーションのソーシャル・フィードからコメントや写真を投稿して参加者とコ ネクトしてください。ソーシャル・ネットワーキングのような機能をもっています。 投稿や写真に「いいね」をしたりコメントを入れることができます。ソーシャル・フ ィードとチャット・ルームではGoogle翻訳を利用することができます。

チャット・ルームも左ナビゲーションからアクセスして、ディスカッションに加わ ってください。チャット・ルームは二つあります。

- General Chatはすべての参加者用
- Guest Chatは登録したゲストのみにご利用いただけます

# リーダーシップと感謝

左ナビゲーションからリーダーシップと功労者のページにアクセスして、世界中に いるTOT会員のためにご尽力くださったリーダーの皆さんについて知り、活躍を称 えてください。 また表彰する方々もこのページに記載します。

# 一般情報 & FAQs

大事な情報、トラブルシューティング、良くいただく質問FAQも左ナビゲーション からアクセスしてください。

2020年度 トップ・オブ・ザ・テーブル・ バーチャル大会をお楽しみください。